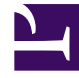

## **GENESYS**

This PDF is generated from authoritative online content, and is provided for convenience only. This PDF cannot be used for legal purposes. For authoritative understanding of what is and is not supported, always use the online content. To copy code samples, always use the online content.

## Composer Help

Workspace Files Not in Sync

## Workspace Files Not in Sync

When running into files in your Project that are out of sync, there is a Refresh automatically preferences option to avoid manually pressing F5 on the Workspace resource.

## Refresh Automatically

To enable the preference:

- 1. Go to Window > Preferences.
- 2. Expand the **General** tree item and click on the **Workspace** item.
- 3. Mark the check box **Refresh automatically**.
- 4. Click **OK** to close the Preferences dialog.

To avoid refresh issues Composer recommends the following when dealing with Project resource files:

- Use the File > Import capability.
- Add directly from Windows Explorer and then refresh the resource list by pressing F5 in Composer's Project Explorer.
- Drag and drop files from the file system onto Composer's Project Explorer.